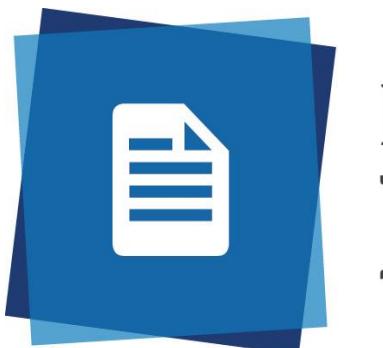

# ProQuest RefWorks

# **RefWorks: manual de uso**

2021

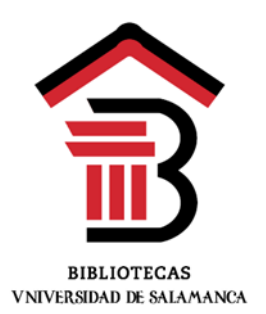

Consuelo Martín García Bibliotecas del Campus de Ávila

# Índice

# Pág.

| 1.  | Qué es un gestor bibliográfico              |  |  |  |  |  |  |
|-----|---------------------------------------------|--|--|--|--|--|--|
| 2.  | RefWorks Proquest                           |  |  |  |  |  |  |
| 3.  | Cómo acceder al nuevo RefWorks 3            |  |  |  |  |  |  |
| 4.  | Cómo añadir referencias 4                   |  |  |  |  |  |  |
|     | Introducir de forma manual 4                |  |  |  |  |  |  |
|     | Exportar desde bases de datos y catálogos5  |  |  |  |  |  |  |
|     | Desde el catálogo USAL5                     |  |  |  |  |  |  |
|     | Desde la Web of Science5                    |  |  |  |  |  |  |
|     | Desde Dialnet 6                             |  |  |  |  |  |  |
|     | Desde Google Scholar6                       |  |  |  |  |  |  |
|     | Capturar con Save to RefWorks7              |  |  |  |  |  |  |
|     | Desde ÍnDICES CSIC 8                        |  |  |  |  |  |  |
|     | Desde un periódico8                         |  |  |  |  |  |  |
| 5.  | Cómo organizar las referencias en carpetas9 |  |  |  |  |  |  |
| 6.  | Cómo editar referencias 11                  |  |  |  |  |  |  |
| 7.  | Añadir un documento 12                      |  |  |  |  |  |  |
| 8.  | Cómo crear bibliografías13                  |  |  |  |  |  |  |
| 9.  | Cómo insertar citas 14                      |  |  |  |  |  |  |
| 10. | Citar en Microsoft Word: Write-N-Cite 15    |  |  |  |  |  |  |
| 11. | Citar en Google Docs 16                     |  |  |  |  |  |  |
| 12. | Vincular con Dropbox                        |  |  |  |  |  |  |

# 1. Qué es un gestor bibliográfico

Un gestor bibliográfico es un programa informático que nos permite crear una base de datos personal con referencias bibliográficas procedentes de búsquedas en catálogos de bibliotecas, bases de datos, revistas electrónicas, páginas web, etc. Estas referencias se pueden utilizar para crear, de forma automatizada, citas y bibliografías en diferentes formatos y estilos normalizados (APA, ISO 690, MLA, Vancouver, Harvard, etc.).

# 2. RefWorks ProQuest

La nueva versión del gestor RefWorks permite:

- > Almacenar en una misma cuenta online documentos y referencias bibliográficas
- Capturar las referencias bibliográficas de forma directa, a golpe de clic, desde la mayoría de los recursos electrónicos suscritos por la Biblioteca: catálogo, bases de datos, revistas, buscadores, etc.
- Administrar y organizar nuestras referencias de forma personalizada mediante carpetas, etiquetas, filtros.
- > Elaborar bibliografías de forma rápida utilizando prácticamente cualquier estilo de cita.
- Colaborar con otros colegas, compartiendo información bibliográfica vía web, comentando un documento de manera conjunta, favoreciendo las actividades de equipos de investigación

# 3. Cómo acceder a RefWorks

Desde la página web de Bibliotecas USAL <u>https://bibliotecas.usal.es/gestores-bibliograficos-0</u> Desde el menú de Brumario <u>https://brumario.usal.es/discovery/search?vid=34BUC\_USAL:VU1&lang=es</u> Desde la página del RefWorks <u>https://refworks.proquest.com/</u>

El primer paso es registrarse en https://refworks.proquest.com/login/

### ¿No tiene cuenta? Registrese aquí con tu email de USAL @usal.es

| Hola                                    |                                                    |
|-----------------------------------------|----------------------------------------------------|
| Conectarse para usar RefWorks           | Activación por correo                              |
| Correo electrónico                      | electrónico enviada                                |
| Contraseña                              | To start using RefWorks please check your email at |
| ¿Olvidó su contraseña?                  | beta@usal.es and click the activation link.        |
| Conectarse                              |                                                    |
|                                         | Did not receive email?                             |
| 🕥 Utilizar conexión de mi institución 🗸 | Reenviar enlace de activación                      |
|                                         | ¿Utilizó un correo electrónico incorrecto?         |
| ¿No tiene cuenta? - Registrese aquí     | Empezar de nuevo                                   |
|                                         |                                                    |

Recibiremos un correo de verificación que nos permitirá activar la cuenta y completar nuestro perfil. Desde **Ajustes**, en nuestra cuenta, tenemos la posibilidad de modificar nuestro perfil, cambiar la contraseña, añadir campos personalizados, conectar a Dropbox, etc.

# 4. Cómo añadir referencias bibliográficas

Existen varias formas: introducción manual, exportación directa (desde catálogos, bases de datos, buscadores, etc.) o capturando referencias desde la web con *Save to Refworks*.

#### 4.1. Introducción manual.

Consiste básicamente en rellenar un formulario con los datos de cada una de las referencias que necesitemos. Desde **+Añadir**, clicar en **Crear nueva referencia.** 

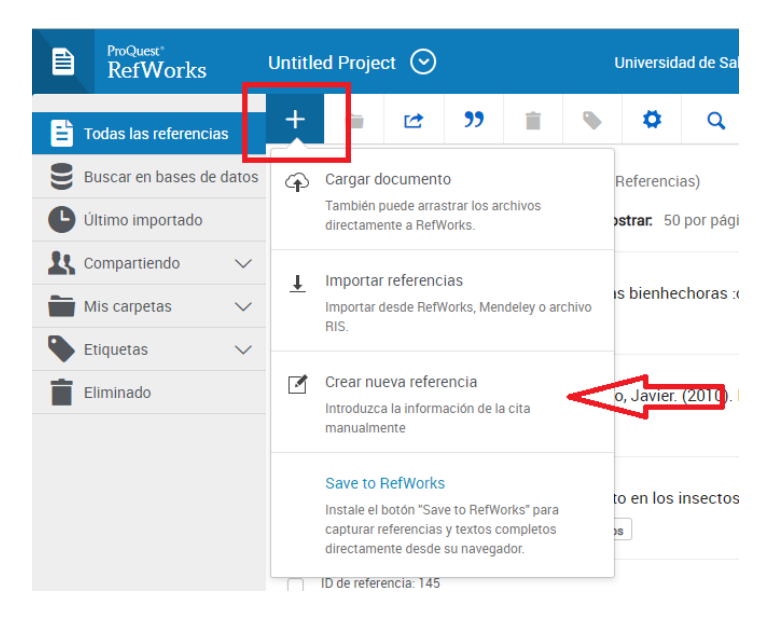

Seleccionamos el tipo de documento del que se va a hacer la referencia (libro, artículo, capítulo, etc.) se introducen los datos y se pulsa el botón **Guardar**.

|                         |                                    |   | Guardar | Cancelar                                 |
|-------------------------|------------------------------------|---|---------|------------------------------------------|
| Tipo de<br>referencia   | Artículo de revista                | • |         |                                          |
| Título                  |                                    |   |         | $\langle \boldsymbol{\varsigma} \rangle$ |
| Autores                 | Artículo de revista                | Î |         |                                          |
| Resumen                 | Libro                              |   |         |                                          |
| Etiquetas               | Libro, colección editada           |   |         |                                          |
| Archivos<br>adjuntos    | Sección del libro<br>Genérico      |   |         |                                          |
| Fecha de<br>publicación | Pánina web<br>Már 12, 2015 or 2015 | - |         |                                          |
|                         | Número                             |   |         |                                          |
| URL                     | http://search.proquest.com         |   |         |                                          |
| Revista                 |                                    |   |         |                                          |
| Páginas                 | 11-21                              |   |         |                                          |
| Notas                   |                                    |   |         |                                          |
| Es electrónico          | Esta es una fuente electrónica.    |   |         |                                          |

#### 4.2. Exportar desde bases de datos y catálogos

Es la forma más rápida y ágil de exportar referencias. Muchas bases de datos y catálogos permiten la exportación masiva de referencias bibliográficas a RefWorks: Catálogo USAL, Dialnet, Web of Science, Scopus, Ebsco, Proquest, etc. También Google Scholar.

Ejemplo desde BRUMARIO, catálogo de las Bibliotecas USAL

Realizamos una búsqueda y al seleccionar un resultado tenemos varias opciones para exportar la referencia bibliográfica, entre ellas RefWorks.

|               | LIBRO<br>Las mun<br>Gutiérrez<br>2009<br>Má Dispor<br>ubicac | <mark>allas de Ávil</mark> a<br>Robledo, José I<br>nible en Bibliot<br>iones > | : arquitect<br>uis ; Instituci<br>eca de Educa | tura e histori<br>ón Gran Duqu<br>ción y Turismo | <b>ia</b><br>e <u>de</u> Alba (Ávila<br>o Educación y | a, España)<br>Turismo (Ávila) | (EA/A-72 GUT mur) | y otras | * |
|---------------|--------------------------------------------------------------|--------------------------------------------------------------------------------|------------------------------------------------|--------------------------------------------------|-------------------------------------------------------|-------------------------------|-------------------|---------|---|
| SUBIR         | E                                                            |                                                                                |                                                |                                                  |                                                       |                               |                   |         |   |
| ENVIAR A      | Enviaria                                                     |                                                                                |                                                |                                                  |                                                       |                               |                   |         |   |
| OBTENER       | EXPORTAR                                                     | EXPORTAR                                                                       | FASYRIR                                        |                                                  | BEEWORKS                                              | S.                            |                   | > •     |   |
| DETALLES      | BIBTEX                                                       | RIS<br>(MENDELEY)                                                              | LASTERS                                        |                                                  | in the first state                                    | PERMANENTE                    |                   |         |   |
| ETIQUETAS     |                                                              |                                                                                |                                                |                                                  |                                                       |                               |                   |         |   |
| NAVEGACIÓN VI | Obtener                                                      |                                                                                |                                                |                                                  |                                                       |                               |                   |         |   |
| ENLACES       |                                                              |                                                                                |                                                |                                                  |                                                       |                               | -                 |         |   |
|               |                                                              | Inicie sesión                                                                  | para verificar                                 | si hay alguna                                    | opción de solic                                       | citud adicional.              | 🔁 Identificarse   |         |   |

### Ejemplo desde la Web of Science

Hacemos una búsqueda, marcamos los resultados que nos interesen y los **exportamos** a RefWorks.

| COMMAND<br>COMMAND<br>COMMAN | FECYT VALUE AND A SAMA                                                                                                    |                                                                        |
|----------------------------------------------------------------------------------------------------|----------------------------------------------------------------------------------------------------|------------------------------------------------------------------------|
| Web of Science InCites Journal Citation                                                                                                    | Reports Essential Science Indicators EndNote Publons Kopernio Iniciar se                                                                                                    | esión 👻 Ayuda 👻 Español 🛩                                              |
| Web of Science                                                                                                    |                                                                                                    | Clarivate<br>Analytics                                                 |
| Buscar                                                                                                    | Herramientas 👻 Búsquedas y alertas 👻 Historial de búsqueda                                                                                                    | Lista de registros marcados                                            |
| Resultados: 405<br>(de Todas las bases de datos)                                                                                                    | $\label{eq:ordenary} {\it Ordenar por: } \underline{{\it Fecha } \underline{lF}}  {\it Veces citado}  {\it Conteo de uso}  {\it Relevancia}  {\it Más} \bullet$                                                                                                    | 4 _1 de 41 >                                                           |
| Buscó: TEMA: (music education AND<br>(Intercult* OR multicult*))Más                                                                                                    | Seleccionar págna C: toporta_ Agregar a la lista de registros marciados Endivete Desistop                                                                                                    | 웹 Analizar resultados                                                  |
| Refinar resultados                                                                                                    | the second second | vaces citado: o<br>(de Todas las bases de<br>datos)<br>Conteo de uso ~ |
| Buscar en resultados de Q                                                                                                    | UZ Access anticle T ECCT CN  Ver abstract  Ver abstract  T activation  Ver abstract  C C C C C C C C C C C C C C C C C C C                                                                                                    | Veces citado: 0<br>(de Todas las bases de                              |
| Filtrar resultados por:                                                                                                    | Por: Mellizo, Jenni Fast SA.<br>MUSIC EDUCATION museum et a volumente a commence ar regilhas: 473-487 Fecha de publicación: OCT 20 2019<br>Acceso anticipado: SEP 2019                                                                                                    | Conteo de uso 🗸                                                        |
| Refinar                                                                                                    | Texto completo de la editorial Ver abstract *                                                                                                    | Vacar citada: 0                                                        |
| Años de publicación 🔺                                                                                                    | diversity                                                                                                    | (de Todas las bases de<br>datos)                                       |
| 2019 (23)<br>2018 (36)<br>2017 (31)                                                                                                    | Por: Westerfund, Heldi Maria<br>MUSIC EDUCATION RESEARCH Volumen: 21 Número: 5 Páginas: 503-516 Fecha de publicación: OCT 20 2019<br>Acceso anticipado: SEP 2019                                                                                                    | Conteo de uso ~                                                        |
| <ul> <li>2016 (37)</li> <li>2015 (29)</li> </ul>                                                                                                    | 3 Texto completo gratuito y de la editorial Ver abstract *                                                                                                    |                                                                        |
| más opciones / valores<br>Refinar                                                                                                    | MUSIC EDUCATION FROM A SOCIOCULTURAL PERSPECTIVE: THEORETICAL AND PRACTICAL REFLECTIONS     Por: Jardin de Olivera, Heien Sliveira     preventa nu Line De Dicitta e La Resta a EDUcacional Volument: 22 Número: 2 Dicitas: 502.a, Ercha de                                                                                                    | Veces citado: 0<br>(de Todas las bases de<br>datos)                    |
|                                                                                                    | publicación: SEP-DEC 2019                                                                                                    | Conteo de uso 🛩                                                        |

#### Ejemplo desde **DIALNET**

Después de haber realizado la búsqueda debemos marcar los resultados que nos interesen y clicar en *Selección*. Y una vez hecha la selección ya podemos exportar las referencias bibliográficas directamente a RefWorks.

| Dialnet plu                                                                                 | Buscar Bevistas Tesis Congresos Autores                                                                                                    | Ayuda Experies •                      | Dialnet plus Buscar Bevistas Iesis Congresos Autores                                                                                                    | Ayuda Español V      |
|---------------------------------------------------------------------------------------------|----------------------------------------------------------------------------------------------------|---------------------------------------|----------------------------------------------------------------------------------------------------|----------------------|
| Buscar documento                                                                            | S<br>al • Bunzar                                                                                                    |                                       | 2 documentos seleccionados<br>Para poder espatar por Correo los documentos seleccionados debe acceder con su Nombre de Usuario y Contoseña.                                                                                                    |                      |
| Filiros     Tipo de documento     Artículo de libro                                         | 170 documentos encontrados<br>Relevanda • 20 •                                                                                                    | Q                                     | ☑ Los juegos y la música como recursos en la educación intercultural                                                                                                    |                      |
| Articulo de revista     Dens     C     Libra                                                | Construction for the first of the set of the set<br>Maria of UNP Bernard Visions -s.<br>Eufenia: Disisticar de la másica, (2011 1136-6008, (2011 - 2014-4741, 19 57, 2013), gáos,<br>76-83                                                                                                    | Ca narvo? Registrese                  | Antorea Grazioz Hanyes 👞 Graziona Preignin Sandovzal<br>Educación multicultural para la laberancia y la par.: Inndementos y estrategiais didácticas / <u>coprd.</u> por José Antonio<br>Ortega Carrillo 👞 1996. JSBN 84-921660-92. págs. 205-208 | D Identificarse      |
| SI (8<br>No (7                                                                              | Corg juegos y la música como recursos en la educación intercultaral     Anstea Grádio Hoyas Ja, Gracial Polegín Sandoral     Exoración multiputual gene la totenancia y la cal fundamento y estateges a telecicas /     gogit, por José Antonio Ortegis Centia Ja, 1966, (201) 84-82160-9-2, pége, 205-208 | Vertajum de negacharae     Selaceción | 22 La educación intercultural en el auto de música<br>María el Mar Brenado Micróbro a<br>Eutonia: Didactica de la música, <u>ISSN</u> 1135-6308, <u>ISSN=</u> 2014-4741, Nº 57, 2013, <u>págit</u> , 76-83                                       | Es nuevo? Registrese |
| Materias Diainet Percelerais geducación S Conclas sociales 1 2 4 Hamanistetes 1 Ficiogras 1 | La educación intercultural a través de la música en un centro caes de primaria<br>Oranos Mozalos Cafilizasio<br>Tecos telescale diregida per Ale Mario Batella Necidia (de, tez) ale, Josep Balleder Roca<br>(de), tez) - La Universital de Valéncia (0017).<br>Bacameno D                                 | Û                                     | C C Pigna 1 or 1 D                                                                                                    | Selección            |
| Geoclancias. Media ambiente (     Economía y empresa     G     Ninguno     (5)              | Caltura, culturas. Estudios sobre mísica y educación intercultural<br>coste, por Naria Arquetos Cinte Moira as, Amutena Ocaño Fernández as<br>Grupo Editorial Universitario. 2006. (528): 04-0451-637-5                                                                                                    |                                       |                                                                                                    | RefWorks     Ris     |
| Range de años<br>2010 - 2010 (10<br>2010 - 2009 (6<br>1000 - 1000 (0                        | J. Missa intercultural o "Interculturation"?     Mainis Anguatise Oto Vallins Juz, Angudem Doshin Fernintop, Juz,     Mainis Anguatasch Rischat tomastat da pecagogia musical, (ddb), d014-4798, JAA et 17,     N° 09, 2014, pgg, 51-68                                                                    |                                       |                                                                                                    | Texto     BibTeX     |

## Ejemplo desde Google Scholar

Primero debemos configurar las preferencias del buscador. Desde *Configuración*, en *Gestor de bibliografía*, seleccionar *Mostrar enlaces para importar citas a RefWorks*.

| La Web Imig               | energ Mitch.<br>Mitchielera / Mitchieler BArder (Establisher<br>Configuration                                                                                                    |  |
|---------------------------|----------------------------------------------------------------------------------------------------|--|
|                           | Google                                                                                                    |  |
| Configuración d           | de Google Académico                                                                                                    |  |
| Resultados de<br>bioqueda | Q. Resultados por página                                                                                                    |  |
| ldiomas                   | 10 Calepción prefeterminada de Geogle (10 resultados) ofrece los resultados con mayor rapidez.                                                                                                    |  |
| Enlaces de bibliete       | Mas                                                                                                    |  |
| Cuerta                    | Dénde aparecen los resultados                                                                                                    |  |
| Botón                     | Open each selected result in a new browser window                                                                                                    |  |
|                           | Genter de bibliegenlie                                                                                                    |  |
|                           | No mostrar enlaces para importar citas                                                                                                    |  |
|                           | Instruction of the second second |  |
|                           | E-Main                                                                                                    |  |
|                           | Befoliois                                                                                                    |  |
|                           | Piera conservar la configuración, debra activar las epokies.                                                                                                    |  |

Tras la búsquela, cada resultado ofrecerá la opción de Importar a RefWorks.

| ≡ Google                                                                                | Académico                                                                                                    | educación musical intercultural                                                                                                    | Q                    | INICIAR SESIÓN  |
|-----------------------------------------------------------------------------------------|----------------------------------------------------------------------------------------------------|----------------------------------------------------------------------------------------------------|----------------------|-----------------|
| Artículos                                                                               | Aproximadamente                                                                                                    | 30.600 resultados (0,03 s)                                                                                                    | 📚 Mi perfil          | ★ Mi biblioteca |
| Cualquier momento<br>Desde 2019<br>Desde 2018<br>Desde 2015<br>Intervalo<br>específico  | [PDF] El desarro<br>musical: una r<br>S Pérez Aldeguer -<br>El objetivo de este :<br>intercultural a trav<br>fuertes y débiles qu<br>☆ 99 Citado po | Ilo de la competencia intercultural a través de la educación<br>evisión de la literatura<br>2013 - zaguan unizar es<br>artículo es analizar el modo en que ha sido abordada la competencia<br>és de la música. Con ello se pretende poner de manifiesto los puntos<br>le a educación musical puede haber aportado al desarrollo de la .<br>rr 23 Artículos relacionados Las 11 versiones Importar al Refivorks IDP | [PDF] unizar.es      |                 |
| Ordenar por<br>relevancia<br>Ordenar por fecha<br>Cualquier idioma                      | (PDF) Aprendizaj<br>M Díaz, G Ibarretxe<br>etnográficos, etc<br>en relación a los díl<br>social y cultural y su                                     | je musical en sistemas educativos diversificados<br>- Revista de Psicodidáctica, 2008 - redalyc.org<br>Todo elo tomando en consideración: - La diversidad de modelos curriculares<br>ientes ámbitos de educación formal, no El contexto educativo, histórico,<br>influencia en el comportamiento musical - El desarrollo<br>v 13. diciente reducionadore. Las cuencimes<br>v 13. diciente reducionadore.           | [PDF] redalyc.org    |                 |
| Buscar sólo páginas<br>en español                                                       | (PDF) Educació                                                                                                    | n musical a nivel superior e interculturalidad en el siglo XXI:                                                                                                    | [PDF] redalyc.org    |                 |
| <ul> <li>✓ incluir patentes</li> <li>✓ incluir citas</li> <li>✓ Crear alerta</li> </ul> | AS Arbeláez - El ar<br>En este escrito se p<br>educación superio<br>desarrollando la ide                                                            | nologias, nuevas aproximaciones didácticas<br>lista, 2011 - redalyc.org<br>resenta una reflexión sobre la construcción de identidad <b>musical</b> en<br>problematizando los conceptos de identidad y multiculturalidad, y<br>a de <b>interculturalidad</b> com vector de la enseñanza <b>musical</b> La<br>pr 21 Artículos relacionados Las 3 versiones Importar al RefWorks 00                                   |                      |                 |
|                                                                                         | (PDF) Educació<br>aproximacione                                                                                                    | n musical desde una perspectiva multicultural: diversas<br>s                                                                                                    | [PDF] hugoribeiro.co | om.br           |

## 4.3. Capturar con Save to RefWorks

Capturando referencias desde la web. *Save to Refworks* es un complemento que se instala en el navegador y que permite exportar referencias cuando estamos consultando documentos en páginas que no permiten la exportación directa, como hemos visto antes.

Pasos para instalar el botón Save to Refworks:

- ✓ Clicar en *Herramientas*.
- ✓ Seleccionamos el botón Instalar Save to Refworks.
- ✓ Arrastramos el botón Save to Refworks a la barra de favoritos del navegador.

| tas   | Q<br>Herramientas Buscar                                                                                                    |                                                         |                                                                                                    |
|-------|----------------------------------------------------------------------------------------------------|---------------------------------------------------------|----------------------------------------------------------------------------------------------------|
|       | Encontrar duplicados<br>Buscar referencias duplicadas en su biblioteca.<br>Esta función no está disponible para las<br>carbetas compartidas.                                                                                                    | strar.                                                  | Herramientas<br>Guardar referencias en la web                                                                                                    |
| : mús | Herramientas<br>Explorar herramientas adicionales para mejorar<br>su flujo de trabajo                                                                                                    |                                                         | New Tab     New Tab     New Tab                                                                                                    |
| isica | Edición en masa<br>Gestione metadatos para todas sus<br>referencias.                                                                                                    |                                                         | ★ Bookmarks Bave to RefWorks ⊋ proquest                                                                                                    |
|       |                                                                                                    |                                                         |                                                                                                    |
|       | Reverte a fit                                                                                                    | etWorks<br>In Forcenticus sile a                        | n rempla                                                                                                    |
|       |                                                                                                    |                                                         |                                                                                                    |
|       | Como usual Stava<br>Assiglarente de para en transaction la harrar de<br>el bantar borre to re-<br>entante Borre to re-<br>sentante dorar de la como de la como de la como de la como de la como de la como de la como de la como de la como<br>de la como de la como de la como de la como de la como de la como de la como de la como de la como de la como de<br>la como de la como de la c | e to RefWork<br>fevorites de su a<br>fevories a la born | OL construction, extention of the second second sec |
|       | Research Article<br>See<br>Patrence - 1                                                                                                    | ed)<br>ul text POP                                      |                                                                                                    |

Ejemplo desde la bases de datos ÍnDICEs CSIC

Una vez seleccionado el documento cuya referencia queremos guardar, pulsamos el botón *Save to RefWorks* en la barra de favoritos de nuestro navegador, y aparecerá la barra del gestor a la derecha de la pantalla. Marcamos *Guardar los contenidos de esta página web* y, abajo, *Guardar en RefWorks*.

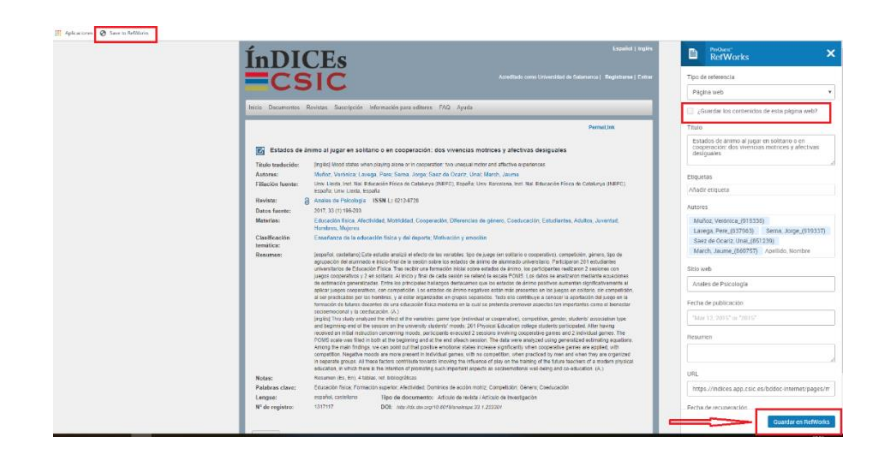

#### Ejemplo desde un periódico

Podemos guardar la referencia de una noticia con el botón *Save to RefWorks* y también el texto completo si marcamos ¿*Guardar los contenidos de esta página web*? y *Guardar en RefWorks*. Después podemos leer el artículo desde RefWorks cuando queramos.

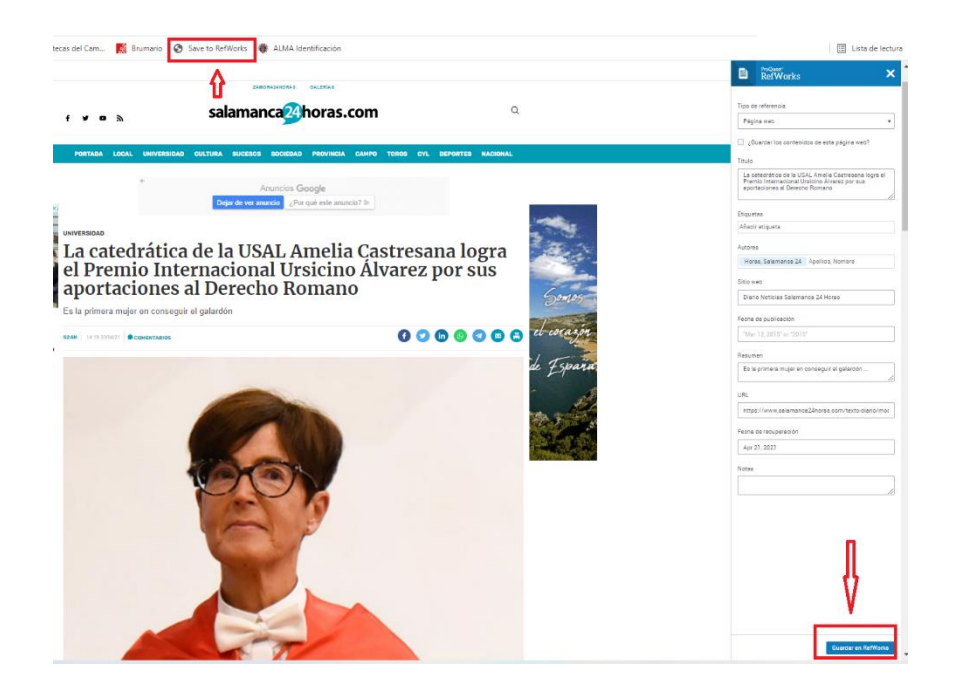

#### 4.4. Importar desde otro gestor o desde un archivo RIS

Desde + Añadir, seleccionamos Importar referencias desde la versión anterior de RefWoks, desde Mendeley o desde un archivo RIS.

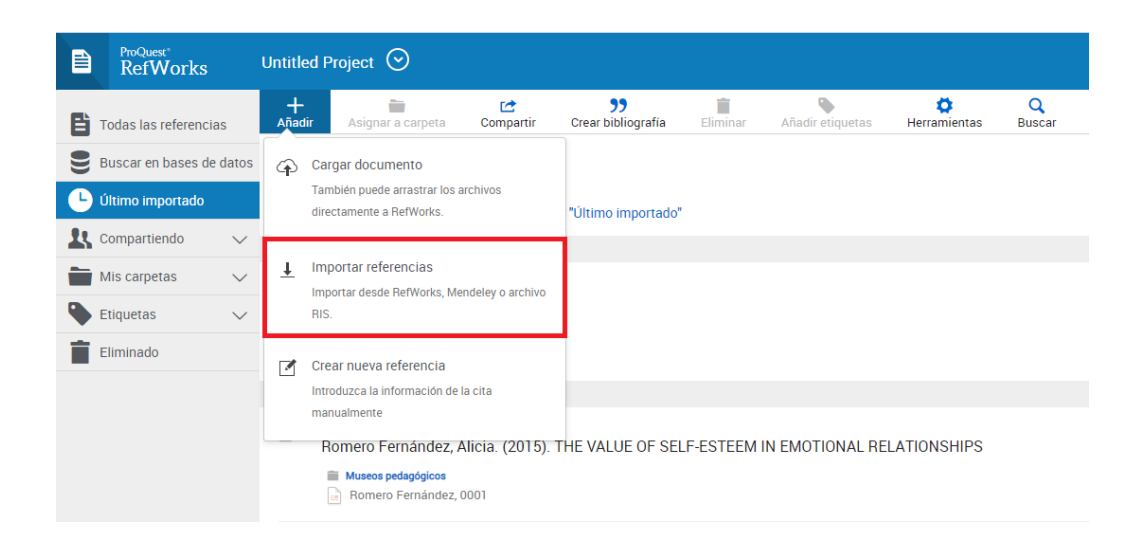

# 5. Cómo organizar las referencias en carpetas

Por defecto, RefWorks incluye las referencias en la carpeta Último importado. Podemos organizarlas en diferentes carpetas, nombrando cada una de forma identificativa. Debemos seleccionar la opción *Mis carpetas* y marcar *+ Añadir una carpeta*. Se abrirá una ventana emergente para poner el nombre que le queramos dar y *Guardar*.

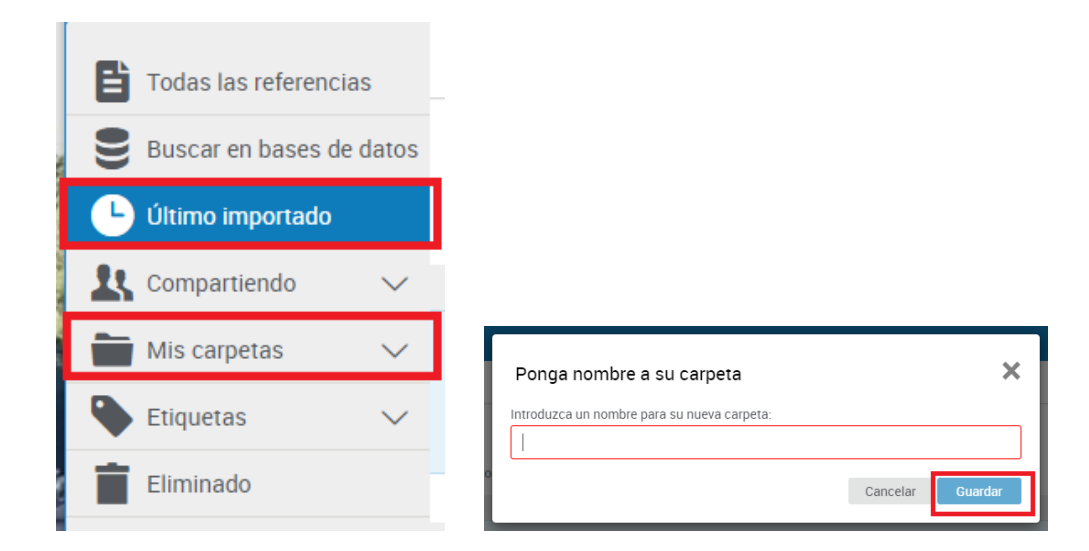

Introducir las referencias en cada carpeta:

- Individualmente, arrastrando con el ratón la referencia desde Último importado hasta la carpeta que queramos.
- En bloque, marcando las referencias que queramos mover y seleccionado en Asignar a carpeta para elegir el destino.

| +<br>Añadir | asignar a carpeta                                                                                                | Compartir       | <b>99</b><br>Crear bibliografía | Eliminar | Añadir etiquetas | 🗳<br>Herramientas | Q<br>Buscar |  |  |
|-------------|----------------------------------------------------------------------------------------------------|-----------------|---------------------------------|----------|------------------|-------------------|-------------|--|--|
| Último      | Último importado (viendo 1 — 50 de 153 Referencias)                                                              |                 |                                 |          |                  |                   |             |  |  |
| — Se        | eleccionar todo en esta p                                                                                        | página (2) Elir | minar "Último importa           | do"      |                  |                   |             |  |  |
| <b>V</b>    | hace una hora                                                                                                    |                 |                                 |          |                  |                   |             |  |  |
|             | ID de referencia: 155<br>Bernabé Villodre,María del Mar. (2013). La educación intercultural en el aula de música |                 |                                 |          |                  |                   |             |  |  |
|             | ID de referencia: 154                                                                                            |                 |                                 |          |                  |                   |             |  |  |

Dentro de cada carpeta podemos añadir subcarpetas, podemos cambiar el nombre de la colección, compartirla con compañeros o borrarlas. Estas opciones están disponibles marcando cada colección y utilizando el desplegable de la derecha.

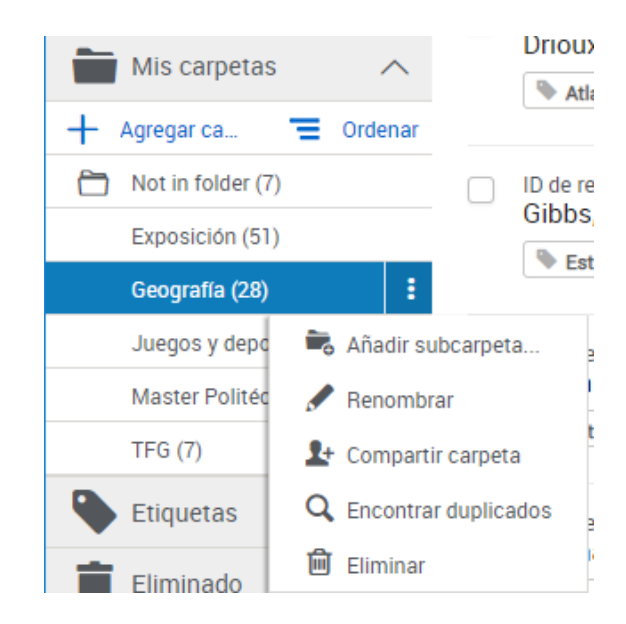

RefWorks ofrece la posibilidad de compartir carpetas con otros compañeros. Para ello es imprescindible que tengan cuenta en RefWorks.

|   | ProQuest <sup>®</sup><br>RefWorks |
|---|-----------------------------------|
|   |                                   |
| E | Todas las referencias             |
| 9 | Buscar en bases de datos          |
| C | Último importado                  |
| 1 | Compartiendo                      |
| + | Compartir una carpeta             |
|   | Carpetas en Universidad de S      |
|   | Mis carpetas 🛛 🗸                  |
| • | Etiquetas 🗸 🗸                     |
| Ì | Eliminado                         |

Para eliminar una carpeta, tan solo hay que seleccionarla y clicar en el icono de la papelera. Si eliminamos una carpeta, las referencias que contiene no desaparecen, se almacenan en la carpeta *Todos los documentos*.

# 6. Cómo editar y gestionar referencias

En muchas ocasiones comprobaremos que las referencias están incompletas o tienen datos erróneos. Podemos editarlas para corregirlas o borrar las que no nos interesan. Se pueden editar individualmente o de manera global.

Para editar referencias de manera individual, seleccionamos la referencia y en la barra de la derecha clicamos en el icono **Editar el texto seleccionado.** 

| I                                                                                                    |                                                                                                    |                                                    |                                           |  |  |  |  |
|----------------------------------------------------------------------------------------------------|----------------------------------------------------------------------------------------------------|----------------------------------------------------|-------------------------------------------|--|--|--|--|
| + 🚔 🖄 🌖<br>Añadir Asignar a carpeta Compartir Crear bibliogra                                                   | fia Eliminar Añadir etiquetas Her                                                                                               | C Q Reserved A C C C C C C C C C C C C C C C C C C |                                           |  |  |  |  |
| Todas las referencias (viendo 1 − 50 de 153 Referencias)<br>Mostrar: 50 por página ∨ Vista normal ∨ ⊡ Seleccion | ar todo en esta página (1)                                                                                                    | Ordenar por. Fecha añadic                          | Ja v ID de referencia: 155 🗭 🖉            |  |  |  |  |
| <ul> <li>ID de referencia: 155<br/>Bernabé Villodre, María del Mar. (2013). La educa</li> </ul>                 | ción intercultural en el aula de música                                                                                         |                                                    | núsica                                    |  |  |  |  |
| D de referencia: 154<br>Giráldez Hayes, Andrea; Pelegrin Sandoval, Graci                                        | ela. (1996). Los juegos y la música como                                                                                        | o recursos en la educación intercultural           | Autores<br>Maria del Mar Bernabé Villodre |  |  |  |  |
| D de referencia: 153<br>Gunter, Ulrich; Önder, Irem; Smeral, Egon. (2019).                                      | De referencia: 153<br>Gunter, Ulirch: Önder, Irem. Smeral, Egon. (2019). Scientific value of econometric tourism demand studies |                                                    |                                           |  |  |  |  |
| Statistical signif Study limitation                                                                             | ₽ <b>●</b> +1                                                                                                    |                                                    | Fecha de publicación<br>2013              |  |  |  |  |
| D de referencia: 152<br>Horas, Salamanca 24. La Universidad de Salama                                           | nca participa en una investigación que es                                                                                       | xplica la formación de las actuales montañas ib    | ér Número<br>57                           |  |  |  |  |
|                                                                                                    |                                                                                                    |                                                    | ISSN                                      |  |  |  |  |

Tenemos la posibilidad de modificar campos, añadir etiquetas y añadir adjuntos.

|                         |                             |                                                 | Guardar | Cancelar |  |  |  |
|-------------------------|-----------------------------|-------------------------------------------------|---------|----------|--|--|--|
| ID de referenci         | a: 155                      |                                                 |         | ^        |  |  |  |
| Tipo de<br>referencia   | Artículo de revista         | •                                               |         | _        |  |  |  |
| Título                  | La educación intercultura   | La educación intercultural en el aula de música |         |          |  |  |  |
| Autores                 | Bernabé Villodre, María     | del Mar Apellido, Nom                           | bre     |          |  |  |  |
| Resumen                 |                             |                                                 |         |          |  |  |  |
| Etiquetas               | Añadir etiqueta             |                                                 |         |          |  |  |  |
| Archivos<br>adjuntos    | Añadir un adjunto 🖉         |                                                 |         |          |  |  |  |
| Fecha de<br>publicación | 2013                        | Volumen                                         |         |          |  |  |  |
|                         |                             | Número 57                                       |         |          |  |  |  |
| ISSN                    | 1135-6308                   |                                                 |         |          |  |  |  |
| Idioma                  | 9 SPA                       |                                                 |         |          |  |  |  |
| URL                     | https://dialnet.unirioja.es | /servlet/extart?codigo=4                        | 130832  |          |  |  |  |
| Revista                 | Eufonía: Didáctica de la m  | núsica                                          |         |          |  |  |  |
| Páginas                 | 76-83                       |                                                 |         |          |  |  |  |
| Nombre de<br>fuente     | Dialnet                     |                                                 |         |          |  |  |  |

### 6.1. Adjuntar un documento

El gestor permite dos formas de tener el documento junto a una referencia bibliográfica:

> Desde el icono + Añadir, en el menú superior

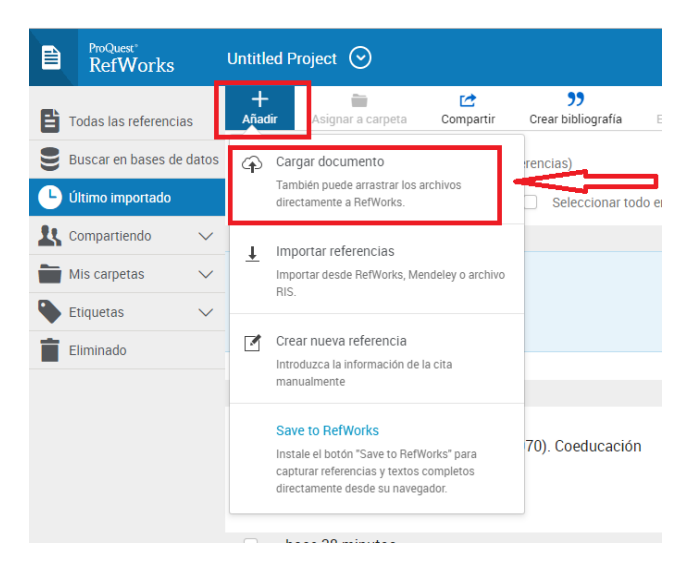

> Arrastrando los archivos directamente a RefWorks.

|   | ProQuest<br>RefWorks    | Untit | ed Proje               | ect ⊙                            |            |              |           | iversidad          | le Salamanca               | a Language (es) 🔻               | Biblioteca Campus Ávila 🔻 (           |
|---|-------------------------|-------|------------------------|----------------------------------|------------|--------------|-----------|--------------------|----------------------------|---------------------------------|---------------------------------------|
| Ē | Todas las referencias   | +     | 80                     | Ľ                                | "          | .8           | ø         | 0                  | ٩                          |                                 |                                       |
| 9 | Buscar en bases de dato | s Tod | las las re             | eferencia                        | s (viend   | do 1 — 5     | 0 de 154  | Referenci          | as)                        |                                 |                                       |
| C | Último importado        |       | Seleccio               | onar todo i                      | en esta p  | iágina       | Most      | ar: 50 po          | r página 🗸 🕔               | Vista normal $\smallsetminus$   | Ordenar por. Fecha añadida $\backsim$ |
| 1 | Compartiendo 🗸 🗸        |       | ID de refe             | rencia: 156                      |            |              |           |                    |                            |                                 |                                       |
|   | Mis carpetas 🛛 🗸        |       | Aradilla               | s, Antonie<br>ucación            | o; Puent   | e, Jesú      | s. (1970) | Coeduc             | sción                      |                                 |                                       |
|   | Etiquetas 🗸 🗸           |       |                        |                                  |            |              | -/        |                    |                            |                                 |                                       |
| Î | Eliminado               |       | ID de refe<br>Bernabé  | rencia: 155<br>é Villodre,       | María d    | lel Mar.     | (2013) 1  | .a educa           | ion intercult              | ural en el auta de mús          | sica 🛄 🕂 Copiar                       |
|   |                         |       | ID de refe<br>Giráldez | rencia: 154<br>z Hayes, <i>I</i> | Andrea; I  | Pelegn       | Sandov    | al, Gracie         | IA (1996). Lo              | os juegos y la música           | como recursos en la educaci           |
|   |                         |       | ID de refe<br>Gunter,  | rencia: 153<br>Ulrich; Ör        | nder, Irer | n; Sme       | al, Egon  | Soltar<br>(2019) 8 | archivos<br>istentificoati | s aquí<br>ue of economentic tou | rism demand studies                   |
|   |                         |       | N Justi                | lication of                      | State      | tistical sig | nt.       |                    |                            |                                 |                                       |
|   |                         |       | ID de refe<br>Horas, S | rencia 152<br>Salamano           | a 24. La   | Univer       | sidad de  | Salaman            | c <del>o paniolpa</del>    | en una investigación            | que explica la formación de la        |
|   |                         |       | Hor Hor                | as                               |            |              |           |                    |                            |                                 |                                       |
|   |                         |       | ID de refe<br>Gutiérre | rencia 151<br>z Robled           | o, José I  | Luis. (2     | 009). Las | s muralla:         | de Ávila : ar              | quitectura e historia           |                                       |
|   |                         |       | P Mural                | las - Espa                       | ⊕ Mu       | rallas – Es  | pa_       |                    |                            |                                 |                                       |

#### 6.2. Buscar referencias

Hacemos clic en el icono de la lupa, en el menú superior. Tenemos opción de hacer una búsqueda avanzada

| ProQuest<br>RefWorks     | Untitled Project ⊙                                                                                                    |
|--------------------------|----------------------------------------------------------------------------------------------------|
| Todas las referencias    | +     image: state in the state in the state |
| Buscar en bases de datos | ;<br>Buscar en los resultados                                                                                                    |
| Ultimo importado         | Cualquier campo -                                                                                                    |
| 👢 Compartiendo 🗸 🗸       |                                                                                                    |
| Mis carpetas 🗸 🗸         | Cualquier campo * Introducir términos de búsqueda                                                                                                    |
| 🗣 Etiquetas 🗸 🗸          | + Añadir un campo                                                                                                    |
| Eliminado                |                                                                                                    |
|                          |                                                                                                    |

#### **6.3. Encontrar y eliminar duplicados**

Se pueden buscar bien desde cada carpeta o desde *Herramientas, Encontrar duplicados*. Si hay duplicados, RefWorks proporciona un listado, preseleccionando uno de ellos para facilitar su localización.

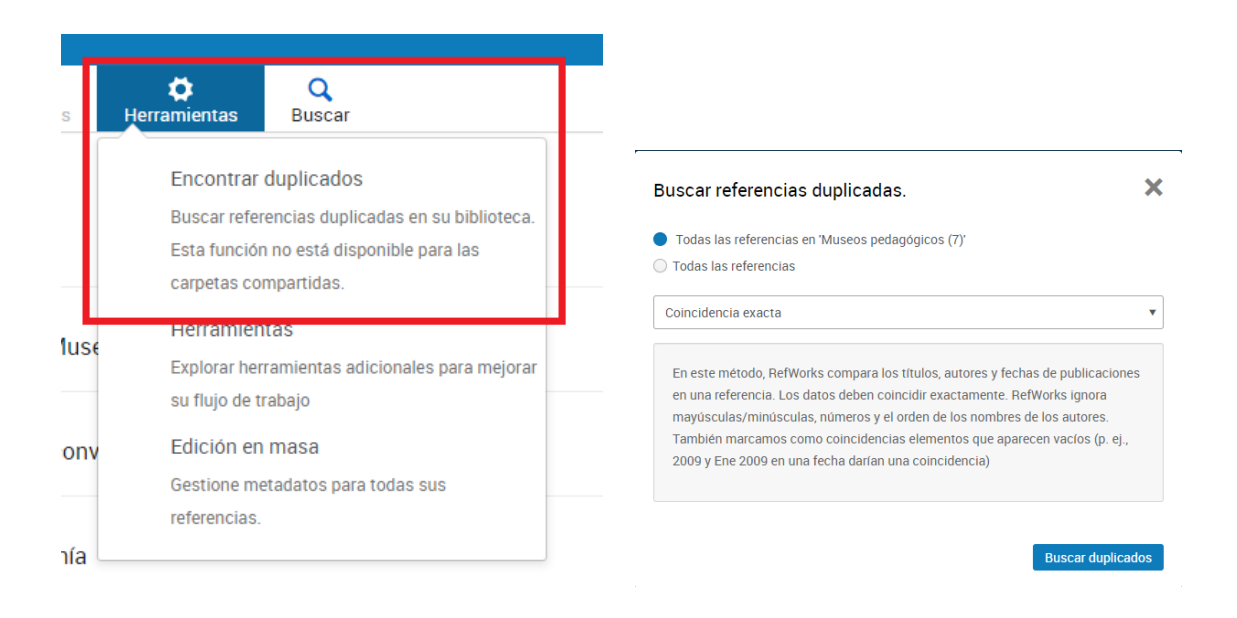

#### 6.4. Visualización de las referencias

Desde la parte superior derecha de cualquier listado de referencias, podemos elegir entre varias maneras de visualizarlas:

| <b>Mostrar.</b> 50 por página 🗸 Vista normal 🗸                                       | Customize   |
|--------------------------------------------------------------------------------------|-------------|
| Vista normal                                                                         | a añadida 🗸 |
| Vista de tabla                                                                       |             |
| Vista completa                                                                       |             |
| Visualización de citas 🔅 🗱 APA 6th - American Psychological Association, 6th Edition |             |

# 6.5. Eliminar referencias

Las referencias eliminadas se almacenan en la carpeta *Eliminado*. Una vez en la carpeta Eliminado, es posible eliminar todos los documentos en una sola acción (Vaciar papelera) o borrarlos individualmente (Eliminar selección). Esta acción es irreversible.

# 7. Cómo crear bibliografías

RefWorks nos permite crear bibliografías con las referencias que hemos ido recopilando de forma fácil y rápida. Pasos:

- > Seleccionar la carpeta con las referencias que vayan a formar la bibliografía.
- Marcar en el menú superior Crear bibliografía.
- En la nueva pantalla podemos elegir entre incluir todas las referencias de la carpeta o seleccionar solo las que nos interese.
- Elegir el estilo (APA, Vancouver, MLA, ISO 690, etc.)

| ProQuest*<br>RefWorks    | Untitle     | d Project 📀                                   |                               |                                        | _                                  |                                           |                                        |                           |  |
|--------------------------|-------------|-----------------------------------------------|-------------------------------|----------------------------------------|------------------------------------|-------------------------------------------|----------------------------------------|---------------------------|--|
| Todas las referencias    | +<br>Añadii | n Asignar a carpeta                           | Compartir                     | <b>99</b><br>Crear bibliografía        | Eliminar                           | Añadir etiquetas                          | 🔅<br>Herramientas                      | Q<br>Buscar               |  |
| Buscar en bases de datos | Mast        | er Politécnica (viendo                        | 9 Referencias)                | Crear bibliogra                        | ifía                               | -                                         |                                        |                           |  |
| Ultimo importado         |             | Seleccionar todo en esta                      | página                        | Cree una bibliogr<br>preferido.        | rafía en su estilo                 | de exportación                            |                                        |                           |  |
| 👢 Compartiendo 🛛 🗸       |             | ID de referencia: 142                         |                               | Cita rápida<br>Copie citas y bibl      | liografía con forr                 | mato desde una                            |                                        |                           |  |
| Mis carpetas ^           |             | Gholizadeh,Hamed; (                           | Jamon, John A                 | carpeta o resulta<br>abre en una venta | idos de búsqued<br>ana emergente p | a en su trabajo. Se<br>bara su comodidad. | rairie biodiversity with airborne remo |                           |  |
| 🕂 Agregar ca 😑 Ordenar   |             |                                               |                               | Editor de estilo                       | o de citas                         |                                           |                                        |                           |  |
| Dot in folder (7)        |             | ID de referencia: 128                         |                               | Personalice el es                      | tilo de cita que p                 | puede usar para crear                     |                                        |                           |  |
| Exposición (51)          |             | Fernández García, Lu                          | iis Carlos. <mark>(</mark> 20 | citas y bibliografi                    | ias                                |                                           | mapas de orienta                       | ación a través de imáge   |  |
| Geografía (28)           |             | 🗞 2504.02 Cartogr                             | 2504.04 Fotogr                | Write-N-Cite pa                        | ara Word y Go                      | ogle Docs                                 |                                        |                           |  |
| Juegos y deportes (51)   |             |                                               |                               | Instale el comple                      | emento RefWork                     | s y cree bibliografías                    |                                        |                           |  |
| Master Politécnica (9)   |             | ID de referencia: 123<br>Zeng,Fanxuan: Li,Lia | ng: Wu.Kan. ()                | directamente des                       | sde su procesad                    | or de textos.                             | ed on the 3D info                      | ormation of individual tr |  |
| TFG (7)                  |             | ,                                             |                               |                                        |                                    |                                           |                                        |                           |  |
| 🗣 Etiquetas 🗸 🗸          |             | ID de referencia: 116<br>Wronska-Walach,Dor   | ninika; Cebuls                | ski, Jaroslaw Piatek                   | k,Dawid. (20                       | 19). Impact of sk                         | ti run constructior                    | n on atypical channel he  |  |
| Fliminado                |             |                                               |                               |                                        |                                    |                                           |                                        |                           |  |

Seleccionamos el botón Copiar en el portapapeles y pegamos en nuestro trabajo académico en la sección Bibliografía.

| APA 6th - American Psychological Association, 6th Edition $\sim$                                                                                                    | 🛞 Todas las referencias en "Master Politécnica" (9) 💿 Referencias seleccionadas en "Master Politécnica" (0)                                                                                                    |  |  |  |
|----------------------------------------------------------------------------------------------------|----------------------------------------------------------------------------------------------------|--|--|--|
| Q Buscar estilos                                                                                                    | n "Maetar Bolitécnica" (0)                                                                                                    |  |  |  |
| Mostrando los estilos más recientes                                                                                                    | Copiar en el portapapeles                                                                                                    |  |  |  |
| APA 6th - American Psychological Association, 6th Edition<br>AMA - American Medical Association, 10th Edition<br>Chicago 16th Edition (Author-Date System)<br>Harvard - Birlish Standard<br>MLA 7th Edition                                                                                                    | References<br>D., Chasmer, L., Phinn, S., Strahlet, A. (2019). <i>On promoting the use of lidar systems in forest ecosystem research</i><br>019.117484<br><i>n de las masas vegetales en los mapas de orientación a través de imágenes LiDAR</i><br>A., Zyglelbaum, A. I., Helzer, C. J., Hmimina, G. Y., Cavender-Bares, J. (2019). <i>Detecting prairie biodiversity with airborne</i> |  |  |  |
| Unform - Uniform Requirements for Manuscripts Luo, S., Wang, C., Xi, X., Nie, S., Fan, X., Cl International Journal of Applied Ear Raparelli, E., & Bajocco, S. (2019). A bibli                                                                                                    | 1016/j.rse.2018.10.037      International forest aboveground biomass using small-footprint full-waveform airborne LIDAR data.     th Observation and Geoinformation, 83, 101922. doi:https://doi.org/10.1016/j.jag.2019.101922     ometric analysis on the use of unmanned aerial vehicles in agricultural and forestry studies. International Journal of Remore                         |  |  |  |
| Sensing. 40(24), 9070-9083. doi:10.1080/01431161.2019.1569793 Sánchez Alberola, J., Olivez, P., Estornell Cremades, J., & Dopazo, C. (2018). Estimación de variables forestales de pinus sylvestris I. en el contexto de un inventario forestal aplicando tecnología LIDAR aeroportada : estimation of forest variables of pinus sylvestris I. in teh context of a forest inventory applying airborned LIDAR technology doi:10.21138/GF.509 |                                                                                                    |  |  |  |

RefWorks ofrece más de 3500 estilos bibliográficos. Pero, además, nos permite crear nuestros propios estilos.

\*Es muy importante comprobar que la bibliografía esté correcta. Muchas veces, en algunas referencias, faltan tildes, el orden de los apellidos no es correcto, etc.

# 8. Como insertar citas

Hay una segunda forma de elaborar la bibliografía, a través de la cita rápida. Esta opción nos permite generar tanto la cita de una referencia determinada para insertarla en nuestro trabajo como la bibliografía final. Debemos seguir estos pasos:

- Seleccionar la referencia.
- > Marcar en el menú superior Crear bibliografía.
- Elegir la opción *Cita rápida*.

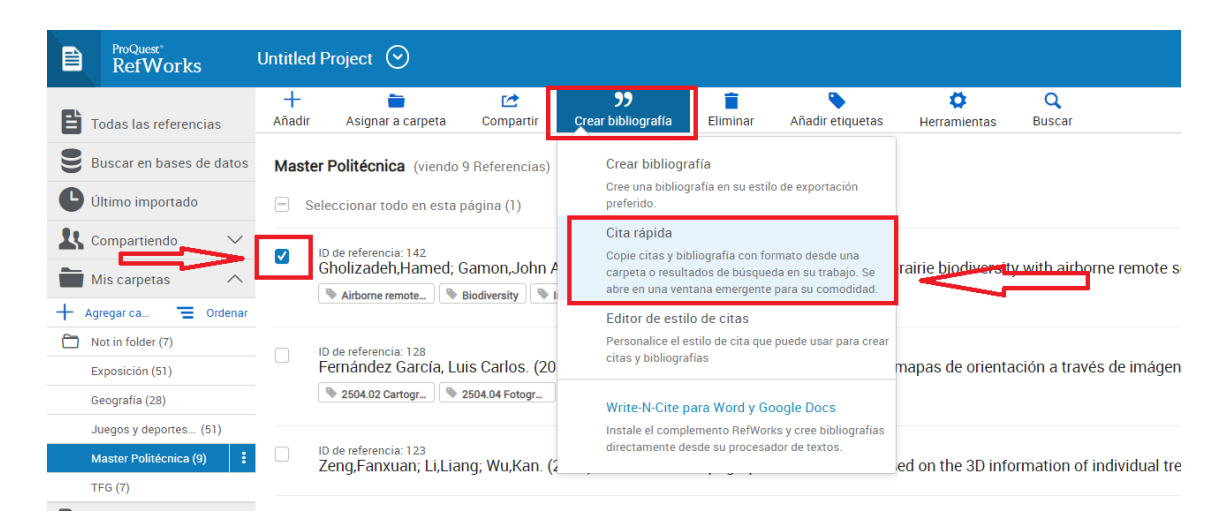

Seleccionar el estilo de cita y Continuar.

Elegir la cita, clicar en Copiar en el portapapeles y pegar en nuestro trabajo.

| RefWorks                                                                                                   |
|----------------------------------------------------------------------------------------------------|
| Fipos de citas Insertar citas Bibliografía                                                                 |
| 1   <mark>Elija su tipo de cita</mark><br>Escoja el tipo de cita que le gustaría añadir a su trabajo.      |
| APA 6th - American Psychological Association, 6th Edition.                                                 |
| Q Buscar estilos                                                                                           |
| lostrando los estilos más recientes                                                                        |
| 4 6th - American Psychological Association, 6th Edition<br>IA - American Medical Association, 10th Edition |
| ago 16th Edition (Author-Date System)<br>vard - British Standard                                           |
| VLA 7th Edition<br>Jniform - Uniform Requirements for Manuscripts Submitted to                             |

# 9. Citar en Microsoft Word: Write-N-Cite

Write-N-Cite para Word es una herramienta propia de RefWorks cuyo cometido es el de automatizar la tarea de incluir referencias bibliográficas en nuestros trabajos. Write-N-Cite es un Plug-in que trabaja con Microsoft Word, por lo que es necesaria su instalación.

Desde *Herramientas*, en el menú superior, seleccionamos la opción *Citar en Microsoft Word* y seguimos las instrucciones. Descargar e instalar.

|      | CHerramientas                                                                                                    |       |  |  |  |
|------|----------------------------------------------------------------------------------------------------|-------|--|--|--|
|      | Encontrar duplicados<br>Buscar referencias duplicadas en su biblioteca.<br>Esta función no está disponible para las<br>carpetas compartidas. | stran |  |  |  |
| าน์ร | Herramientas<br>Explorar herramientas adicionales para mejor<br>su flujo de trabajo                                                          |       |  |  |  |
| са   | Edición en masa<br>Gestione metadatos para todas sus<br>referencias.                                                                         |       |  |  |  |

#### Cita en Microsoft Word

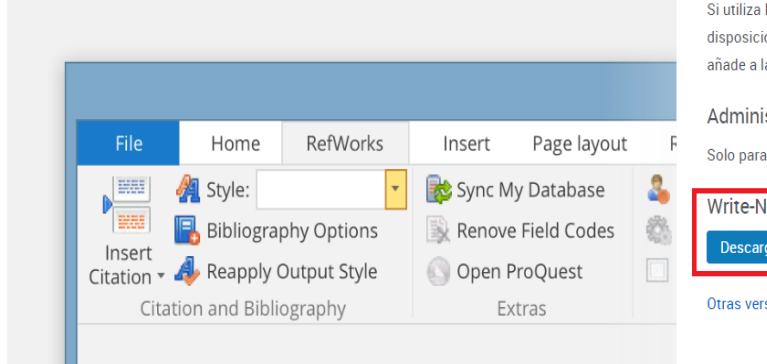

Si utiliza Microsoft Word para escribir trabajos, le encantarán las herramientas que RefWorks pone a su disposición. Es un complemento que le permite insertar y editar citas con rapidez, al tiempo que las añade a la bibliografía.

#### Administrador de citas de RefWorks

Solo para Word 2016. Instale RefWorks directamente en Microsoft Word a través de Word Store.

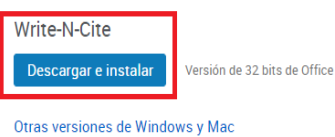

✓ A partir de ese momento, cuando abrimos un documento de Word aparece una nueva pestaña llamada RefWorks. Debemos iniciar sesión, con nuestras claves del gestor.

| - (5 ÷                     |                  |               |                          |             |          |        |           |         | Documen  | to19 - Word         |
|----------------------------|------------------|---------------|--------------------------|-------------|----------|--------|-----------|---------|----------|---------------------|
| vo Inicio Insertar Di      | seño Formato     | Referencias   | Correspondencia          | Revisar     | Vista    | Zotero | Foxit PDF | ACROBAT | RefWorks | ♀ ¿Qué desea hacer? |
| 🗿 Formato:                 | Sincronizar mi   | base de datos | 🔓 Iniciar sesión         | ~           | <u> </u> |        |           |         |          |                     |
| Dpciones de bibliografía - | 🖹 Eliminar códig | os de campo   | Preferencias             |             |          |        |           |         | Λ        |                     |
| Reapply Output Style       | Open RefWork     | 3             | Habilitar carpeta d      | le AutoSync |          |        |           |         | - 1f -   |                     |
| Cita y bibliografía        | Extra            | s             | Configuraci              | ón          |          |        |           |         | U        |                     |
|                            |                  |               | minute de anatori El     |             |          |        |           |         |          |                     |
|                            |                  |               |                          |             |          |        |           |         |          |                     |
|                            |                  |               | Log in with              | RefWorks    |          |        |           |         |          |                     |
|                            |                  |               | 1                        |             |          |        |           |         |          |                     |
|                            |                  |               | Contraseña               |             |          |        |           |         |          |                     |
|                            |                  |               | INICIAR                  | SESIÓN      |          |        |           |         |          |                     |
|                            |                  |               | Log in from my instituti | on          | v        |        |           |         |          |                     |
|                            |                  |               | Use authori              | zation code |          |        |           |         |          |                     |

- ✓ Seleccionamos el estilo en el que queremos citar y ponemos el cursor en el lugar del documento donde queremos insertar la cita.
- ✓ Clicamos en *Insert Citation*, *Insert new* y elegir primero la carpeta y a continuación la referencia que nos interesa. Vemos que se genera la cita y clicamos en *OK*

| •চ •                            | ণ্ -                              |                                           |                                                                     |                               | Ę            | jemplo            | word - \ | Nord     |                    |         |
|---------------------------------|-----------------------------------|-------------------------------------------|---------------------------------------------------------------------|-------------------------------|--------------|-------------------|----------|----------|--------------------|---------|
| Archivo                         | Inicio Ins                        | ertar Diseño                              | Formate Referen                                                     | Corresp                       | Revisar      | Vista             | Zotero   | Foxit PE | ACROB <sub>2</sub> | RefWorl |
| Insert<br>Citation <del>•</del> | 👫 Style:<br>🕞 Bibliog<br>🣣 Reappl | Harvard<br>aphy Options ·<br>Output Style | <ul> <li>Sync My D</li> <li>Remove Fi</li> <li>Open RefW</li> </ul> | atabase<br>eld Codes<br>Vorks | 🕹 Lo<br>🆚 Pi | og Out<br>referen | ces      |          |                    |         |
| )<br>TTTT Inse                  | Insert New Iography Extras        |                                           |                                                                     |                               | 5            | ettings           | U TUDI   |          | ź                  |         |

| mentr                                    |                                           |                                                          |                                                         |        |
|------------------------------------------|-------------------------------------------|----------------------------------------------------------|---------------------------------------------------------|--------|
| os pedage Ref ID                         | Author                                    | Year                                                     | Title                                                   |        |
| 240                                      |                                           |                                                          | Museos pedagógicos:¿ !                                  | Museos |
| 270                                      | Barris Life Bala                          | 2007                                                     | Historia                                                |        |
| ☐ Hide<br>☐ Hide<br>Preview C<br>(Álvare | rear Suppres<br>Author Overrid<br>Prefix: | s Pages<br>e Pages:<br>can Psychological A<br>ren, 2011) | Make Footnote Bibliography only Suffix: Ssociation, 6th |        |
| (, u · u · u · u · u · u · u · u · u · u |                                           |                                                          |                                                         |        |
| Compose O                                | itation                                   |                                                          |                                                         |        |
| Compose C<br>Álvarez Á                   | itation<br>varez, Carmen, 2011, M         | useos pedagógicos: ¿                                     | Museos didácticos?                                      |        |
| Compose C<br>Alvarez A                   | itation<br>Ivarez, Carmen, 2011, M        | useos pedagógicos: ¿                                     | Museos didácticos?                                      |        |

✓ Para generar la bibliografía final, debemos elegir con el cursor el lugar donde queremos colocar las referencias y en *Bibliography Options* elegimos *Insert Bibliography*.

# **10. Citar en Google Docs**

Es el complemento que permite insertar y editar citas desde RefWorks mientras trabajas en Google Docs. Pasos:

- ✓ Abre un documento en blanco en Google Docs.
- ✓ Selecciona en **Complementos** la opción **Obtener complementos**.
- ✓ Busca **Proquest RefWorks**.

| Cita en Google Docs                     |                                                                                                    |
|-----------------------------------------|----------------------------------------------------------------------------------------------------|
| ے ال اللہ اللہ اللہ اللہ اللہ اللہ اللہ | ¿Utilizar Google Docs para escribir? Nuestro complemento le permitirá insertar y editar citas desde su<br>biblioreca de RefWorks mientras trabaja en Docs. "Añade incluso la bibliografía por usted!<br>Conseguir el complemento |

# **11.Vincular RefWorks a Dropbox**

Permite guardar todos tus documentos de RewWorks automáticamente en Dropbox para acceder a ellos sin conexión. Debes descargar el instalador de Dropbox y crear una cuenta que se vinculará con tu cuenta RefWorks:

- ✓ Pincha en tu nombre, en la parte superior derecha y selecciona Ajustes.
- ✓ En el apartado de Dropbox marca Conectar.
- ✓ Sigue las instrucciones.

| ntitled Project 📀                                                                                      | Universidad de Salamanca Languag | e (es) 🔻 🛛 Biblioteca Campus Ávila 🔻                                                                |
|----------------------------------------------------------------------------------------------------|----------------------------------|----------------------------------------------------------------------------------------------------|
| Preguntarme cada vez a qué versión me gustaría exportar.                                               |                                  | piavila@usal.es<br>Biblioteca                                                                       |
| Dropbox<br>Sin conectar                                                                                |                                  | Ajustes<br>Herramientas                                                                             |
|                                                                                                    |                                  | Cerrar sesión                                                                                       |
| Guardar todos sus documentos de RefWorks automáticamente en Dropbox para acceder a ellos sin conexión. |                                  | RefWorks está diseñado para<br>usted. ¿Quiere ayudarnos a<br>mejorar?<br>¿Tienes alguna sugerencia? |

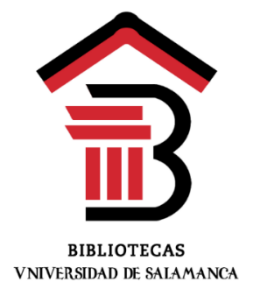

Consuelo Martín García Bibliotecas del Campus de Ávila